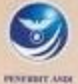

PETROGRAMAN

PANDUAN PEMROGRAMAN

- Model Deta, Perintah Masukan dan Keluaran
- Operator pada C++
- Coperani Kondini
- Perintah Perulangan
- Menggunakan Fungsi String
- Variabel Array
- Monggunakan Pointer
- Fungsi, Makro, dan Struktur
- Object Oriented Programming (OOP)
- Bekerja dengan File
- Manggunakan MFC Control

FRIEVADIE

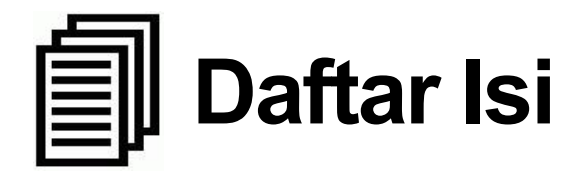

| Dedikasi   | iii |
|------------|-----|
| Prakata    | v   |
| Daftar Isi | vii |

### Bab 1 Pengenalan Bahasa C++

| 1.1. Sekilas Perkembangan Bahasa C   | 1  |
|--------------------------------------|----|
| 1.2. Pengenalan IDE Borland C++ 5.02 | 2  |
| 1.3. Membuat File Editor             | 4  |
| 1.4. Menyimpan File Editor           | 5  |
| 1.5. Menterjemahkan Program          | 8  |
| 1.6. Menjalankan Program             | 9  |
| 1.7. Membuka File Editor             | 10 |
| 1.8. Mencetak File Editor            | 11 |
| 1.9. Keluar dari Borland C++ 5.02    | 12 |
| 1.10 Struktur Program C++            | 13 |
| 1.11 Model Memori                    | 14 |
|                                      |    |

| Bab 2 | Pengenalan Model Data, Perintah Masukan dan Keluar | an<br>17 |
|-------|----------------------------------------------------|----------|
|       | 2.1. Feligendiali Tipe Data                        | 17       |
|       | 2.2. Kolistalita                                   | 20       |
|       | 2.3. Vallabel                                      | 20       |
|       | 2.4. Fermitan Kerudian                             | 21<br>51 |
|       | 2.5. Fermitan Masukan                              | 59       |
|       | 2.0. Latiliali                                     | 50       |
| Bab 3 | <b>Operator Pada C++</b>                           |          |
|       | 3.1. Operator Aritmatika                           | 62       |
|       | 3.2. Operator Pemberi Nilai aritmatika             | 66       |
|       | 3.3. Operator Penambah dan Pengurang               | 66       |
|       | 3.4. Operator Relasi                               | 69       |
|       | 3.5. Operator Logika                               | 71       |
|       | 3.6. Operator Bitwise                              | 78       |
|       | 3.7. Latihan                                       | 88       |
| /     |                                                    |          |
| Bab 4 | Operasi Kondisi                                    | 0.1      |
|       | 4.1. Pernyataan IF                                 | 91       |
|       | 4.2. Pernyataan Switch Case                        | 102      |
|       | 4.3. Operator ?:                                   | 106      |
|       | 4.4. Latihan                                       | 108      |
| Bab 5 | Perintah Perulangan                                |          |
|       | 5.1. Pernyataan For                                | 115      |
|       | 5.2. Pernyataan Go To                              | 126      |
|       | 5.3. Pernyataan While                              | 127      |
|       | 5.4. Pernyataan do – while                         | 130      |
|       | 5.5. Pernyataan Break                              | 131      |
|       | 5.6. Pernyataan Continue                           | 134      |
|       | 5.7. Latihan                                       | 135      |
|       |                                                    |          |
| Bab 6 | Penggunaan Fungsi String                           |          |
|       | 6.1. Fungsi Manipulasi String                      | 137      |
|       | 6.2. Fungsi Konfersi String                        | 145      |
|       |                                                    |          |

|        | 6.3. Latihan                          | 151 |
|--------|---------------------------------------|-----|
| Bab 7  | Variabel Array                        |     |
|        | 7.1. Array Berdimensi Satu            | 153 |
|        | 7.2. Array Berdimensi Dua             | 159 |
|        | 7.3. Array Berdimensi Tiga            | 164 |
|        | 7.4. Latihan                          | 172 |
| Bab 8  | Penggunaan Pointer                    |     |
|        | 8.1. Operator Pointer                 | 177 |
|        | 8.2. Deklarasi Pointer Pada Konstanta | 180 |
|        | 8.3. Deklarasi Pointer Pada Variabel  | 181 |
|        | 8.4. Pointer Pada Pointer             | 185 |
|        | 8.5. Pointer Pada Array               | 187 |
|        | 8.6. Pointer Pada String              | 188 |
| Bab 9  | Function                              |     |
|        | 9.1. Struktur Fungsi                  | 192 |
|        | 9.2. Prototipe Fungsi                 | 193 |
|        | 9.3. Parameter Fungsi                 | 195 |
|        | 9.4. Pernyataan return()              | 199 |
|        | 9.5. Pengiriman Data Kefungsi         | 200 |
|        | 9.6. Jenis Variabel Pada Fungsi       | 203 |
|        | 9.7. Inline Function                  | 209 |
|        | 9.8. Function Overloading             | 211 |
|        | 9.9. Latihan                          | 213 |
| Bab 10 | Macro                                 |     |
|        | 10.1. Preprocessor Directive          | 217 |
|        | 10.2. Pembuatan File Header           | 231 |
|        | 10.3. Latihan                         | 234 |
| Bab 11 | Structure                             |     |
|        | 11.1. Deklarasi Structure             | 237 |
|        | 11.2. Structure didalam Structure     | 240 |
|        |                                       |     |

| 11.3. Array Pada Structure    | 242 |
|-------------------------------|-----|
| 11.4. Function Pada Structure | 244 |
| 11.5. Pointer Pada Structure  | 247 |
| 11.6. Latihan                 | 249 |
|                               |     |

## Bab 12 Object Oriented Programming (OOP)

| - ~ J · · · · · · · · · · · · · · · · · · |     |
|-------------------------------------------|-----|
| 12.1. Class                               | 253 |
| 12.2. Contructor                          | 262 |
| 12.3. Destructor                          | 267 |
| 12.4. Inheritance                         | 269 |
| 12.5. Polimorphism                        | 282 |
| 12.6. Encapsulation                       | 292 |
| 12.7. Latihan                             | 296 |
|                                           |     |

#### Bab 13 Bekerja Dengan File

| 13.1. Tahapan Dasar Operasi File        | 303 |
|-----------------------------------------|-----|
| 13.2. Orientasi Objek Pada Operasi File | 313 |

#### Bab 14 Pengenalan Visual C++

| 14.1. Developmen Environment Visual C++ | 320 |
|-----------------------------------------|-----|
| 14.2. Membuat Projek                    | 322 |
| 14.3. Memodifikasi Aplikasi Shell       | 330 |
| 14.4. Menambahkan Kode Kedalam Aplikasi | 332 |
| 14.5. Membuat Icon AboutBox             | 334 |

# Bab 15 Penggunaan MFC Control

| 15.1. MFC Standard Control                        | 338 |
|---------------------------------------------------|-----|
| 15.2. Menambahkan Kontrol ke Aplikasi             | 342 |
| 15.3. Latihan Pembuatan Windows Shell Programming | 350 |

| Daftar Pustaka |  | 370 |
|----------------|--|-----|
|----------------|--|-----|

BAB 11 : Structure

# Bahasa C++

## 1.1. Sekilas Perkembangan Bahasa C

Bahasa C merupakan pengembangan dari bahasa B yang ditulis oleh **Ken Thompson** pada tahun 1970. Bahasa C untuk pertama kali ditulis oleh **Brian W. Kernighan** dan **Denies M. Ricthie** pada tahun 1972. Bahasa C, pada awalnya dioperasikan diatas sistem operasi UNIX.

Bahasa C adalah merupakan bahasa pemrograman tingkat menengah yaitu diantara bahasa tingkat rendah dan tingkat tinggi yang biasa disebut dengan Bahasa Tingkat Tinggi dengan Perintah Assambly. Bahasa C mempunyai banyak kemampuan yang sering digunakan diantaranya kemampuan untuk membuat perangkat lunak, misalnya dBASE, Word Star dan lain-lain. Pada tahun 1980 seorang ahli yang bernama Bjarne Stroustrup mengembangkan beberapa hal dari bahasa C yang dinamakan "*C with Classes*" yang berganti nama pada tahun 1983 menjadi C++.

Penambahan yang terdapat pada C++ ini adalah *Object Oriented Programming* (OOP), yang mempunyai tujuan utamanya adalah membantu membuat dan mengelola program yang besar dan kompleks.

#### 1.2. Pengenalan IDE Borland C++

IDE merupakan singkatan dari *Integrated Development Environment*, merupakan Lembar kerja terpadu untuk pengembangan program. IDE dari Borland C++, dapat digunakan untuk :

- Menulis Naskah Program.
- Mengkompilasi Program ( *Compile* )
- Melakukan Pengujian Program ( *Debugging* )
- Mengaitkan Object dan Library ke Program ( *Linking* )
- Menjalankan Program (*Running*)

Untuk mengaktifkan aplikasi Borland C++ ver 5.02, anda bisa menggunakan banyak cara, diantaranya :

- Jika anda menggunakan sistem jaringan pada Windows XP, anda bisa membuatkan shortcut terlebih dahulu dari server, dengan cara :
  - a. Klik kanan pada Desktop  $\rightarrow$  Klik New  $\rightarrow$  Klik Shorcut
  - b. Ketikan pada command line \\BC5\BIN\bcw.exe, klik tombol next, kemudian ketikan nama shortcut, misalkan Borland C++, klik tombol Finish untuk selesai.
  - c. Atau anda dapat klik tombol Browse untuk mencari alamat dan folder yang menyediakan aplikasi Borland C++.
- Jika anda menggunakan *Stand Alone Computer*, anda bisa membuat shortcut seperti diatas. Biasanya jika sudah terinstall pada komputer anda, sudah dibuatkan shortcut yang anda bisa membukanya dengan cara :

- Klik tombol Start → pilih All Programs → Borland C++ 5.02 → klik Boland C++
- Berikut IDE dari Borland C++, seperti gambar dibawah ini;

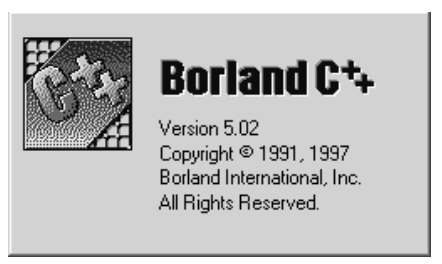

Gambar 1.1. Layar Pembuka Borland C++

| 📌 Borland C                    | ++        |                  |                          |                   |         |                |      |       |          | - PX       |
|--------------------------------|-----------|------------------|--------------------------|-------------------|---------|----------------|------|-------|----------|------------|
| <u>File E</u> dit <u>S</u> ear | rch ⊻iew  | Project          | S <u>c</u> ript <u>T</u> | ool <u>D</u> ebug | Options | <u>W</u> indow | Help |       |          |            |
|                                |           | 4 P.             | 0 8                      | ● <u>}</u>        | 9 X     |                | 8    | N N N |          | <u>}</u> ? |
| . <b>□</b> " C:\BC5\B          | INVNONA   | MEOO.CF          | р                        |                   |         |                |      |       |          |            |
|                                |           |                  |                          |                   |         |                |      |       |          |            |
| <                              |           |                  |                          |                   |         |                |      |       | nannanan | >          |
| 🔎 Message                      |           |                  |                          |                   |         |                |      |       |          | - O X      |
|                                |           |                  |                          |                   |         |                |      |       |          |            |
| Buildtime F                    | Runtime ( | Script [         |                          |                   |         |                |      |       |          |            |
|                                |           | <u>s</u> cript / |                          |                   |         |                |      |       |          |            |

Gambar 1.2. IDE Borland C++ 5.02

IDE pada Borland C++, terbagi menjadi 4 (empat) bagian, yaitu :

#### a. Menu Utama (Menubar)

Menu utama terdiri dari ; File, Edit, Search Run Compile Debug Project, Options, Window dan Help

#### b. Jendela Text Edit

Tempat untuk mengetikan program dan membuat program. Jika pertama kali anda membuat program, nama file jendela editor adalah **NONAME00.CPP** 

#### c. Jendela Message

Tempat untuk menampilkan pesan-pesan pada proses kompilasi dan link program.

#### d. Baris Status

Baris dimana menampilkan keterangan-keterangan pada saat anda mengaktifkan menu bar dan sub menu.

### 1.3. Membuat File Editor

File Editor merupakan File Program yang dapat dikompile, dan dijalankan untuk menampilkan hasilnya serta mempunyai ekstensi .CPP.

Langkah untuk mengaktifkannya adalah :

- 1. Klik Menu File
- 2. Klik New
- 3. Pilih dan klik Text Edit

Sebagai latihan awal, coba anda ketikan perintah-peritah yang terdapat pada gambar 1.3, dibawah ini :

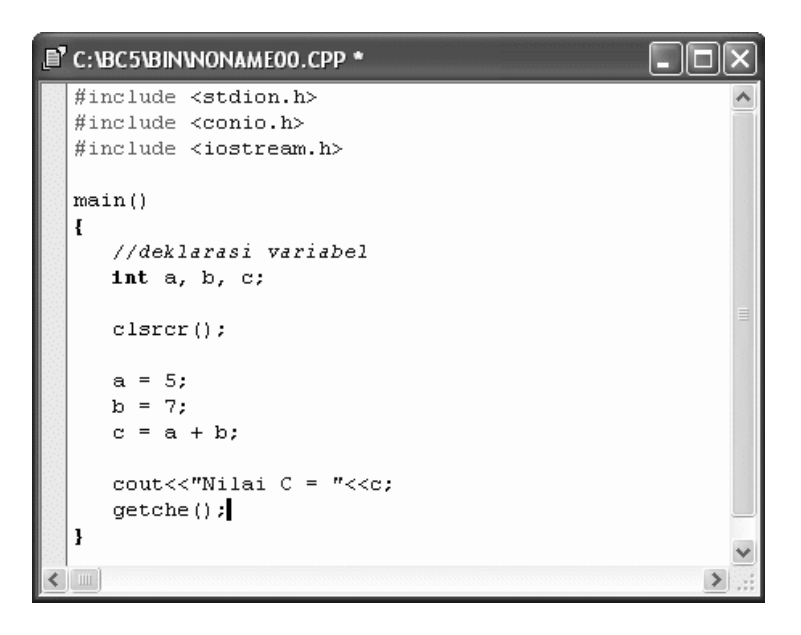

Gambar 1.3. Jendela Text Edit

## 1.4. Menyimpan File Editor

Setelah selesai mengetikan naskah program yang baru pada jendela Text Edit, maka selanjutnya disimpan dengan cara :

- 1. Kik Menu <u>File  $\rightarrow$  Save</u>
- 2. Menekan HotKey Ctrl + KS.

Selanjutnya tampil jendela Save File As, seperti dibawah ini :

| Save File As                                                     |                                                                                                    |          |                 |   |        |     | ?×           |
|------------------------------------------------------------------|----------------------------------------------------------------------------------------------------|----------|-----------------|---|--------|-----|--------------|
| Look in:                                                         | 🗢 Local Disk (C:                                                                                                    | 0        |                 | • | \$ Ē 🖞 | •   |              |
| My Recent<br>Documents<br>Desktop<br>My Documents<br>My Computer | ATS-COM<br>CS<br>Belajar VB<br>DEALERMOTOF<br>DEALERMOTOF<br>DEALERMOTOF<br>COCUMENTS and<br>LATVB<br>LATVFP<br>MSOCache<br>MSOCache<br>MSOCache<br>PPN<br>Program Files<br>TOKOOBAT | Pro<br>t | C TUNAIKREDIT   |   |        |     |              |
| My Network<br>Places                                             | File <u>n</u> ame:                                                                                                    | LAT101   |                 |   | -      | ] [ | <u>O</u> pen |
| 110000                                                           | Files of type:                                                                                                    | C++ sou  | rce (*.cpp;*.c) |   | •      | ]   | Cancel       |

Gambar 1.4. Jendela Save File As

Sebagai latihan anda, buatlah folder kerja anda, anda dapat ikuti langkah berikut :

- 1. Klik icon Up One Level [ 🖻 ] sampai ke drive C: , atau dengan cara klik combobox Look In kemudian pilih drive C:
- 2. Klik icon Create New Folder [ 🕮 ], maka akan tampil New Folder seperti berikut :

| 🛅 New Folder |  |
|--------------|--|
|--------------|--|

- 3. Kemudian tuliskan nama foldernya : LATIHANCPP. Tekan tombol Enter.
- 4. Kemudian tekan tombol Enter lagi, sehingga Look In, menunjukan folder LATIHANCPP.
- 5. Tuliskan pada kotak isian File Name, dengan nama **LAT101**. Tekan tombol Enter atau Klik tombol Open. Maka selanjutnya file anda telah tersimpan.

File Editor memiliki ekstensi file adalah **.CPP**. Maka file yang anda simpan menjadi **LAT101.CPP** 

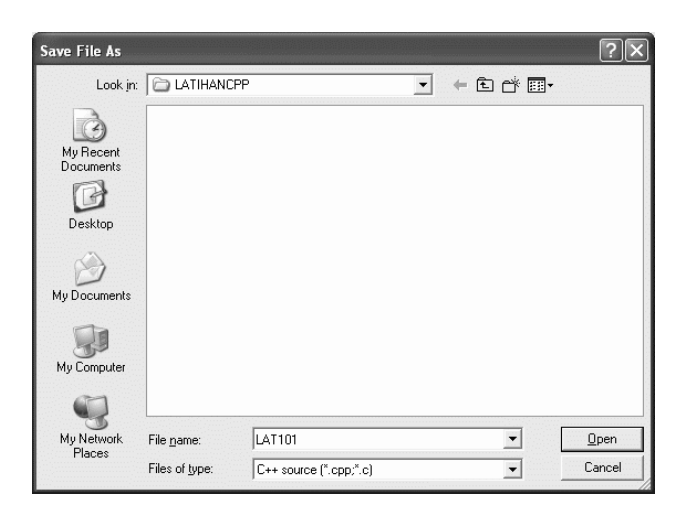

Gambar 1.5. Menyimpan file pada Folder yang telah ditentukan

Pada Borland C++ 5.02 terdapat tiga cara menyimpan file editor, diantaranya yaitu :

- Save Digunakan untuk menyimpan File Program pada jendela yang sedang aktif kedalam disk. Hotkey yang ada bisa gunakan untuk menyimpan dengan menekan tombol Ctrl + KS.
- Save As Digunakan untuk menyimpan File Program pada jendela yang sedang aktif kedalam disk dengan nama file yang berbeda.
- Save All Digunakan untuk menyimpan semua File Program pada jendela yang sedang aktif kedalam disk.

## 1.5. Menterjemahkan Program

Proses Compile merupakan suatu proses menterjemahkan program dari bahasa manusia kedalam bahasa yang dimengerti oleh komputer yaitu bahasa mesin.

Langkah yang dapat anda ikuti untuk menterjemahkan program adalah :

- 1. Kik Menu Project
- 2. Plih dan klik Compile
- 3. Atau dapat juga dengan menekan HotKey Alt + F9

Selanjutnya tampil kotak dialog Compile, seperti dibawah ini :

| Status: Succ             | ess               |                             |  |  |
|--------------------------|-------------------|-----------------------------|--|--|
| iles                     |                   |                             |  |  |
| Main file:<br>Compiling: | LAT101.cpp        |                             |  |  |
| nformation:              | Elapsed Time: 0.0 | Elapsed Time: 0.045 Seconds |  |  |
| Statistics               | Total             | Current                     |  |  |
| Lines:                   | 0                 | 0                           |  |  |
| Warnings:                | 0                 | 0                           |  |  |
| Errors:                  | 0                 | 0                           |  |  |
|                          |                   |                             |  |  |
|                          |                   |                             |  |  |

Gambar 1.6. Kotak Dialog Compile

## 1.6. Menjalankan Program

Proses menjalankan atau *running* program merupakan suatu proses menterjemahkan program, melakukan proses linking, dan melakukan proses making atau membuat file eksekusi ( .exe ) dan sekaligus menjalankan program.

Langkah yang dapat anda ikuti untuk menjalankan program adalah :

- 1. Kik Menu Debug.
- 2. Pilih dan klik Run
- 3. Atau dapan juga dengan menekan HotKey Ctrl + F9

Selanjutnya tampil kotak dialog Run, seperti dibawah ini :

| Status: Linkii                     | ng, pass 2               |         |                |
|------------------------------------|--------------------------|---------|----------------|
| Files                              |                          |         |                |
| Image:<br>Linking:<br>Information: | LAT101.exe<br>LAT101.exe |         |                |
| Statistics                         | Total                    | Current |                |
| Lines:                             | 0                        | 0       |                |
| Warnings:                          | 0                        | 0       |                |
| Errors:                            | 0                        | 0       |                |
| E                                  | Pause                    | ncel    | Priority boost |

Gambar 1.7. Kotak Dialog Run

Setelah proses menterjemahkan program, proses linking, selanjutnya tampil hasil seperti gambar 1.8 dibawah ini :

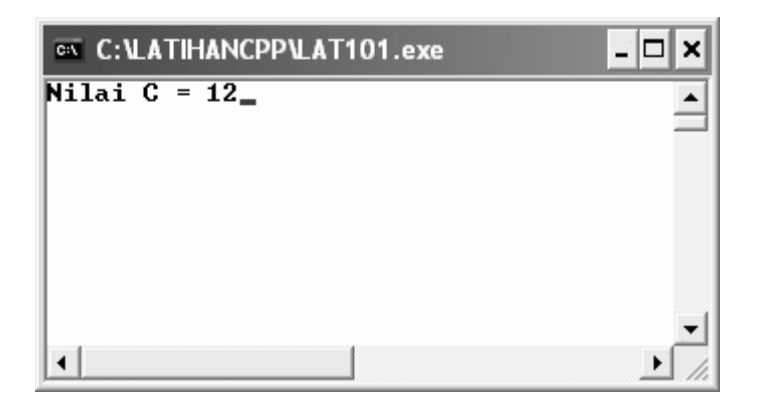

Gambar 1.8. Contoh Hasil Keluaran Program

## 1.7. Membuka File Editor

Membuka atau memanggil file editor yang sudah pernah dibuat, anda bisa ikuti beberapa langkah berikut :

- 1. Klik Menu File
- 2. Open.

Atau anda dapat langsung klik icon open file [

Selanjutnya tampil Jendela Open, seperti dibawah ini :

| Viewer Drives:<br>• Default Viewer• I I C: I Network.<br>List Files of Tupe: | File Name:<br>LAT101.cpp -  | Directories:<br>c:\latihancpp<br>C:\<br>C:\<br>C:\<br>C:\<br>C:\<br>C:\<br>C:\<br>C:\ |   | OK<br>Cancel<br><u>H</u> elp |
|------------------------------------------------------------------------------|-----------------------------|---------------------------------------------------------------------------------------|---|------------------------------|
| Viewer Drives:<br>•Default Viewer• ▼ ■ c: ▼ Network.<br>List Files of Type:  | 2                           |                                                                                       | ~ |                              |
| -Default Viewer-                                                             | Vie <u>w</u> er             | Dri <u>v</u> es:                                                                      |   |                              |
| List Files of Type:                                                          | -Default Viewer-            | · 🗐 c:                                                                                | - | Network                      |
|                                                                              | List Files of <u>T</u> ype: |                                                                                       |   |                              |

Gambar 1.9. Jendela Open

## 1.8. Mencetak File Editor

Untuk mencetak file program pada jendela yang sedang aktif, anda bisa ikuti beberapa langkah dibawah ini :

- 1. Klik Menu File.
- 2. Print

Selanjutnya tampil Jendela Print Option, seperti dibawah ini :

| S | Print Options                                                                            | ?×                                                                               |
|---|------------------------------------------------------------------------------------------|----------------------------------------------------------------------------------|
|   | <ul> <li>✓ Header/page number</li> <li>✓ Line numbers</li> <li>✓ Syntax print</li> </ul> | └── Use <u>c</u> olor<br>└ <b>─</b> <u>W</u> rap lines<br>Left <u>m</u> argin: 0 |
|   | V <u>O</u> k X Car                                                                       | icel <u>? H</u> elp                                                              |

Gambar 1.10. Jendela Print Option

Terdapat lima (5) buah pilihan yang dapat anda tentukan sesuai dengan kebutuhan anda, klik tombol OK untuk mencetak.

## 1.9. Keluar dari Borland C++ 5.02

Untuk keluar dari aplikasi Borland C++ 5.02, dengan cara :

- 1. Klik menu File
- 2. Klik Exit.

Jika anda program yang belum disimpan makan akan, menampilkan kotak dialog konfirmasi, seperti dibawah ini :

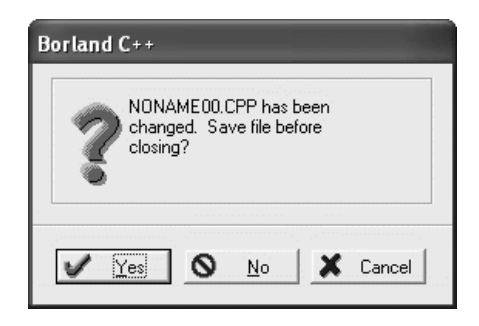

Gambar 1.11. Jendela Print Option

## 1.10. Struktur Program C++

Struktur program C++, sama seperti struktur program C yang terdahulu. Struktur program C++ terdiri sejumlah blok fungsi, setiap fungsi terdiri dari satu atau beberapa pernyataan yang melaksanakan tugas tertentu.

```
#include<file-include>
main()
{
    pernyataan;
    .....
}
```

Gambar 1.12. Struktur Program C++

```
#include <stdio.h>
#include <conio.h>
void main()
{
    int a = 7;
    char b = 'G';
    printf("%c Merupakan Abjad Yang Ke - %d", b, a);
    getch();
}
```

Output yang akan dihasilkan, dari program Contoh-1 diatas adalah :

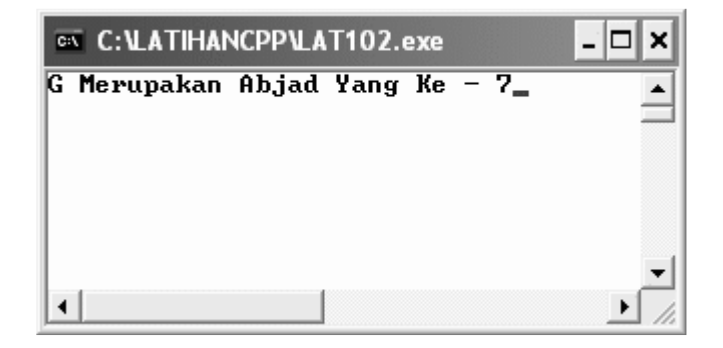

Gambar 1.13. Hasil Program LAT102.CPP

## 1.11. Model Memori

Borland C++, mempunyai enam model memori untuk program dan data. Model-model memori tersebut adalah :

#### a. Model Tiny

Model memori yang menyediakan jumlah memori untuk program dan data tidak lebih dari 64 Kb.

#### **b. Model Small**

Model memori yang menyediakan jumlah memori untuk masing-masing program dan data tidak lebih dari 64 Kb.

#### c. Model Medium

Model memori yang menyediakan jumlah memori untuk program tidak lebih dari 64 Kb dan data tidak lebih dari 64 K.

#### d. Model Compact

Model memori yang menyediakan jumlah memori untuk program lebih dari 64 Kb dan data tidak lebih dari 64 K.

#### c. Model Large

Model memori yang menyediakan jumlah memori untuk program dan data lebih dari 64 K.

#### d. Model Huge

Model memori yang menyediakan jumlah memori untuk menyimpan satu jenis data.

Lembar ini sengaja dikosongkan